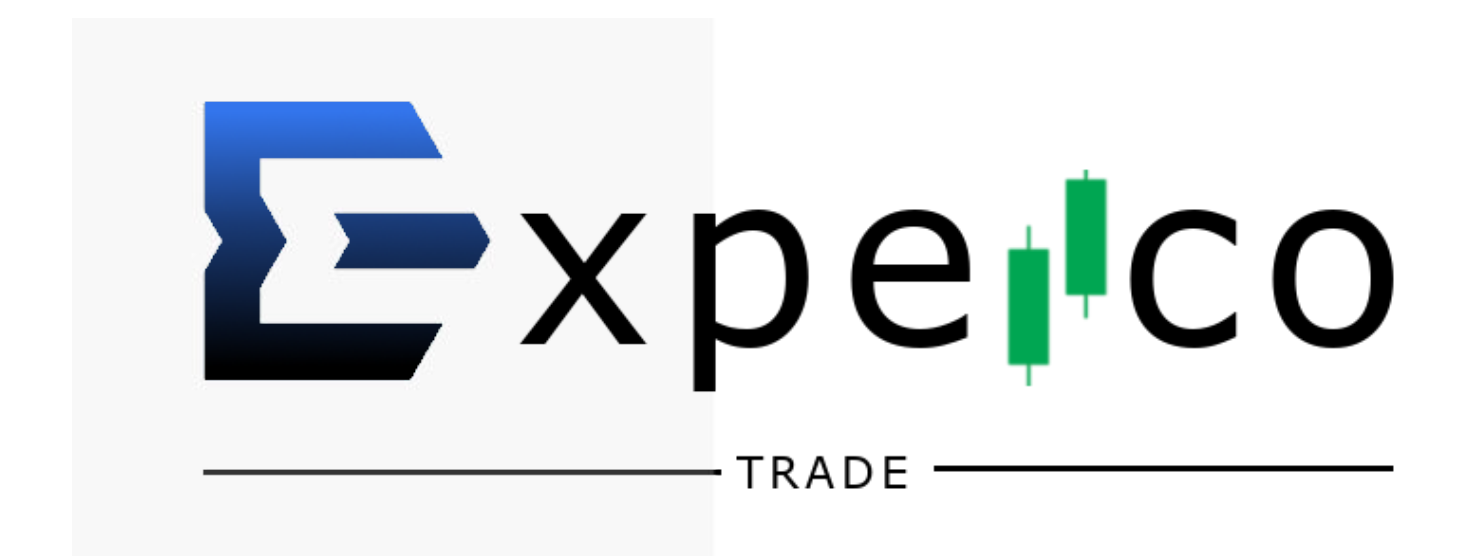

# EXPERCO RADE

A Smart Way to Trade ...

# TRANSMIT INDEX:

| ABOUT US:                                                | 4        |
|----------------------------------------------------------|----------|
| WHY CHOOSE US:                                           | 4        |
| TRADING RULES:                                           | 5        |
| EXPERCOTRADE - SUPPORT PLATFORM                          | 5        |
| 👉 EXPERCOTRADE LOGIN PAGE:                               | 5        |
| 👉 HOME PAGE / INFO PAGE.                                 | 5        |
| CONTACT OUR SUPPORT TEAM:                                | 5        |
| <u> SUPPORT TICKET</u>                                   | 6        |
| 👉 LIVE CHAT                                              | 6        |
| 👉 SUPPORT HELPDESK                                       | 6        |
| EXPERCOTRADE COMMUNITY                                   | 6        |
| COMMUNITY RULES:                                         | 7        |
| TELEGRAM COMMUNITY CHAT                                  | 8        |
| FACEBOOK COMMUNITY CHAT                                  | 8        |
| ZOOM PRESENTATIONS                                       | 8        |
| CONTENTS OF DISCUSSION                                   | 9        |
| ZOOM PRESENTATION REPLY Page: (link address for zoor     | <u>n</u> |
| video)                                                   | 9        |
| 5 MINUTES PROMO VIDEO ABOUT EXPERCOTRADE                 | 9        |
| <u>DIRECT MESSAGE (DM) Community Support on Telegram</u> | 10       |
| WRITE OUR TELEGRAM ADMINS ON;                            | 10       |
| WRITE OUR FACEBOOK ADMINS ON;                            | 10       |
| EXPERCOTRADE 20% ROI PROGRAM PROCEDURE                   | 10       |
| CREATE YOUR ACCOUNT PORTFOLIO                            | 11       |
| DEPOSIT FUNDS / FUND ACCOUNT BALANCE                     | 13       |
| BUY YOUR BOT POSITION                                    | 16       |
| BOT SLOT AND HEDGE FUND                                  | 19       |
| KEEP IN MIND                                             | 20       |
| BECOME A GUIDER                                          | 20       |
| WITHDRAWAL PROCESS                                       | 21       |

This official document is originative of Mopic Group, parent company of ExpercoTrade.

- ★ The purpose of this document is sorely to facilitate opportunities & professional counsel. Relatively, as with all investments, there are risks involved, you should be aware that certain types of funds might carry greater investment risk than other investment funds. This includes our parent company, Mopic Group.
- The financial market is designed to transfer opportunities and values to the patient, we greatly advise Patience and Investment in Value.
  Information on past performance, where given, is not necessarily a guide to future performance.
- ★ The services we offer may not be suitable for all investors. If you seek any clarification, be assured we are always ready to guide you fervently.

# ABOUT US:

#### https://expercotrade.com/

- ExpercoTrade is an innovative investment and financial platform developed by a team of experts from their mother company, <u>Mopic Group</u>. Their program trades for you using their expert trading team & their own trading bot software. While ExpercoTrade officially launched for the public in December, 2021, Mopic Group has managed private portfolios for five years.

- They created an evolutionary operating system that is taking automatic trading to the next level and making a real difference in the fintech industry.

- One of the fastest growing online brokers with an assets index of over 60 crypto-currencies spanning across 5 continents.

- After years of working with expert traders, they found the perfect combination of expert trading and automation using <u>Artificial Intelligence (AI)</u>.

- Our team of experts have developed an ultra innovative system that ensures more accurate automated trading experience.

- ExpercoTrade's goal is to reach a 50 Million Dollar trading fund within the community.

- Each Bot has a good Stop loss order that intercepts good trade signals and also avert trade losses.

- Each Bot cuts losses immediately the bearish run trickles in, diversifying the funds to winning trades.

- We have over (10,000) Ten thousand automated Bots installed in our trading floors.

## WHY CHOOSE US:

- Our primary goal is to deliver stand-out trading results.

- Most user friendly trading platform.

- We ensure extreme **SECURITY** of your trading portfolios & digital assets. Absence of cyberattacks and infringement of account by a third party.

- Our support team is available 24/7 to render technical assistance to our clients.

- Enjoy zero commission; no withdrawal fee is charged on any account portfolio.
- Your trading account is managed solely by you.

- Our software trading Bots guarantee your investments are not affected when there are dumps in the market.

- Enjoy a guaranteed premium financial and investment advisory from our specialists.

## **TRADING RULES:**

- Not for person(s) under the age of 18.
- Multiple usage of one single email is prohibited. We advise you to input correct details of your email(s) / password for easy access to your trading account(s).
- Your referral link is given after you secure a Bot position.
- Your referral bonuses are accrued only if your referrals make use of your referral link to secure a Bot position.

# **EXPERCOTRADE - SUPPORT PLATFORM**

#### **EXPERCOTRADE LOGIN PAGE:**

https://expercotrade.com/login

Lick on the link above to login / create your own account using your correct referral

code.

(Only 1 account authorized per person)

#### THOME PAGE / INFO PAGE.

https://expercotrade.com/

#### CONTACT OUR SUPPORT TEAM:

In moments of advanced technical assistance, such as weekends and periods of high pressure/ platform upgrading & maintenance where delays may be experienced, be

assured you can always count on our ever friendly support team to aid you 24/7 via our support team.

## **<u>SUPPORT TICKET</u>**

Experco Support Team operates on a **ticketing system** and tickets are handled in the order in which they are received, so please exercise patience.

To order your ticket, click on **Contact Us** at the top menu line or scroll to the bottom of the landing page.

Be ready to send in form request: Title, Email and Message complaint. NOTE: Ticketing works best on desktop/laptop rather than smartphone. (https://expercotrade.com/contact)

#### <u> LIVE CHAT</u>

Click the **Blue box** in the bottom right corner of your account when *logged in* to interact with our support admin. There's usually <u>SWIFT RESPONSE</u> depending on traffic, (sometimes this may take hours). Live chat is also accessible via <u>https://expercotrade.com\_on the *landing page*.</u>

#### SUPPORT HELPDESK

We understand the significance of being efficient and effective in responding to our members' inquiries & need for assistance. We've provided mediums to have interactive sessions with our support helpdesk via our community groups to give you proper guidelines and address puzzling issues where possible.

https://t.me/joinchat/\_SeEOwXuazU1NWVh https://www.facebook.com/groups/651070632120315/

# EXPERCOTRADE COMMUNITY

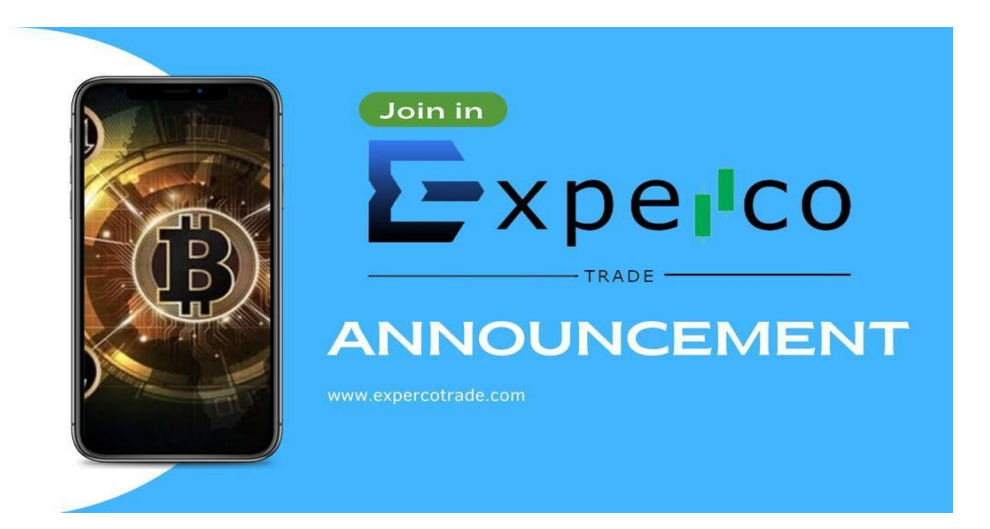

Our goal is to build a reputable online community to help our members learn, share, and collaborate with each other, which successively fosters growth and relevance in a plethora of informative ways. It is significant to note that our community goal is focused On Sustainability, Reliability & Consistent Growth for all members.

In this regard, our objectives are:

**†** To provide mentorship & insight to questions from beginners/ investors.

To create a platform for investors to converge & share their respective trading experiences.

**†** To teach strategies on how to utilize the expercotrade platform and grow your crypto portfolio.

To encourage crowdsourcing and social collaborative working space.

#### **COMMUNITY RULES:**

In order to protect the interest of our community members via our FACE BOOK &

**TELEGRAM**, which is our ultimate priority, we recommend that the following rules should be respected and adhered to.

Violation of any rule leads to immediate dismissal.

NO spamming and Intrusion of Privacy: you will get cut off

O cross recruiting: you will be cut off

NO scams of any kind is permitted: you will be cut off

 $\bigcirc$  Don't upload or post inappropriate content: you will be cut off $\succsim$ 

igoplus NO bullying and harassment of any form is allowed: you will be cut off  $igodymbol{ imes}$ 

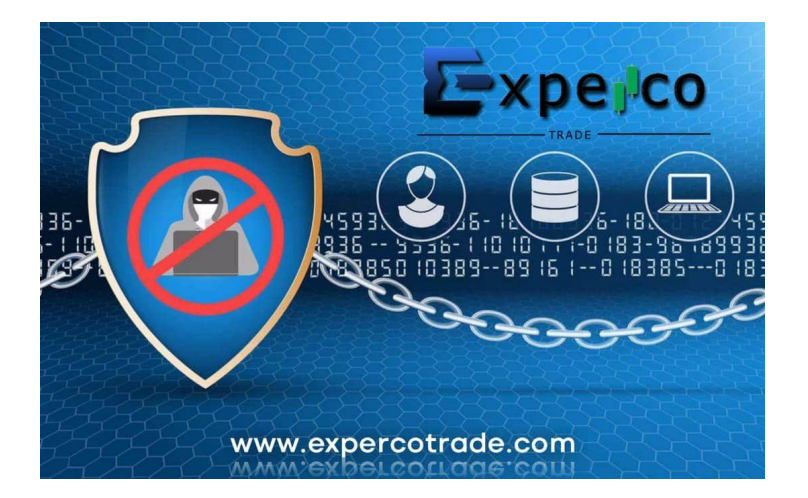

If you have been approached, contact any of our support Admin or write to our support

Team via <u>support@expercotrade.com</u> with a screenshot attachment of your complaint.

## TELEGRAM COMMUNITY CHAT

Download the telegram app via <u>www.telegram.org</u> with your IOS, ANDROID, MAC or WINDOWS and join our community via this link: <u>https://t.me/joinchat/\_SeEOwXuazU1NWVh</u>

## FACEBOOK COMMUNITY CHAT

Download the Facebook app via <u>www.facebook.com</u> with your IOS, ANDROID, MAC or WINDOWS and join our community via this link: <u>https://www.facebook.com/groups/651070632120315/</u>

## ZOOM PRESENTATIONS

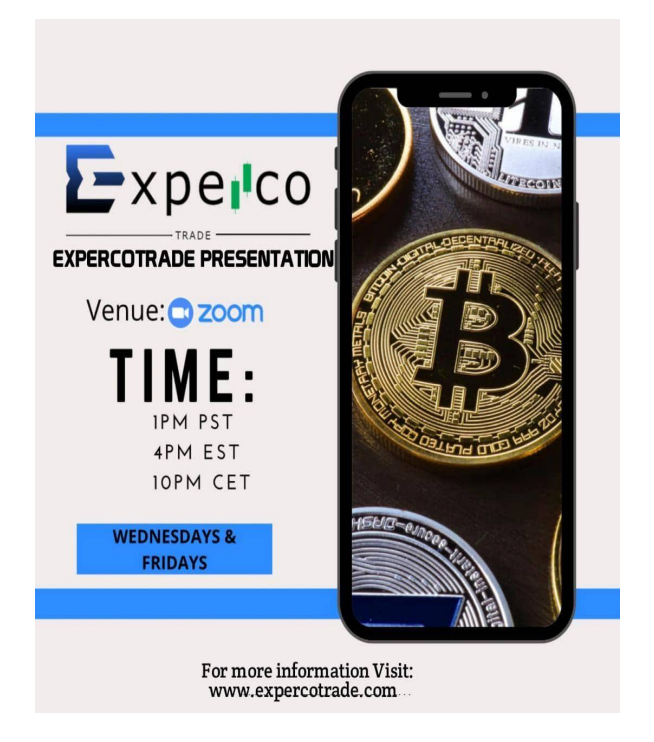

Wednesdays & Fridays at different time zones: 1PM PST / 4PM EST / 10PM CET Click the link to join: https://us04web.zoom.us/j/78121551772

#### **CONTENTS OF DISCUSSION**

- What is expercotrade
- How to get 20% ROI in 10 working days
- 👉 How it works.
- How to get started.
- *f* What makes ExpercoTrade unique from other cryptocurrency trading companies.
- Significant Strategy.

#### ZOOM PRESENTATION REPLY Page: (link address for zoom video)

#### **5 MINUTES PROMO VIDEO ABOUT EXPERCOTRADE**

Share video links (video link address) with friends and invite them to our Telegram group. <u>https://t.me/joinchat/\_SeEOwXuazU1NWVh</u>

#### DIRECT MESSAGE (DM) Community Support on Telegram

(Please be informed that Admins can only be contacted if your questions are not answered in our Pinned Posts, Community Chats or this document. Admins would only respond to relevant queries)

#### WRITE OUR TELEGRAM ADMINS ON;

- 👉 Telegram Name
- 👉 @Chadli4
- 🕝 @BeyondGrandity

#### WRITE OUR FACEBOOK ADMINs ON;

- Facebook Name:
- 🕝 Rose White
- 👉 Christopher Cox
- 😙 Marquez Santiago

# EXPERCOTRADE 20% ROI PROGRAM PROCEDURE

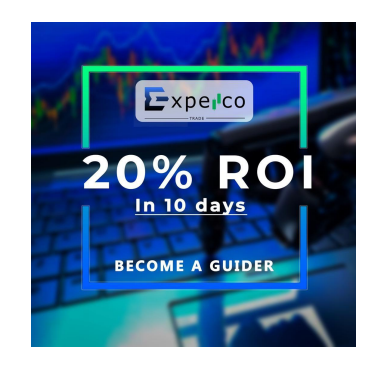

Log into our website <u>https://expercotrade.com/</u> and sign up using the referral link. In a case where you don't have a referral, you can proceed to sign up and get started, thus go on to generate your own referral link to become a Guider in your community. N/B: There are conditions to be met before one could become a Guider.

## **CREATE YOUR ACCOUNT PORTFOLIO**

Click the referral link or log on to https://expercotrade.com/ & Create Account.

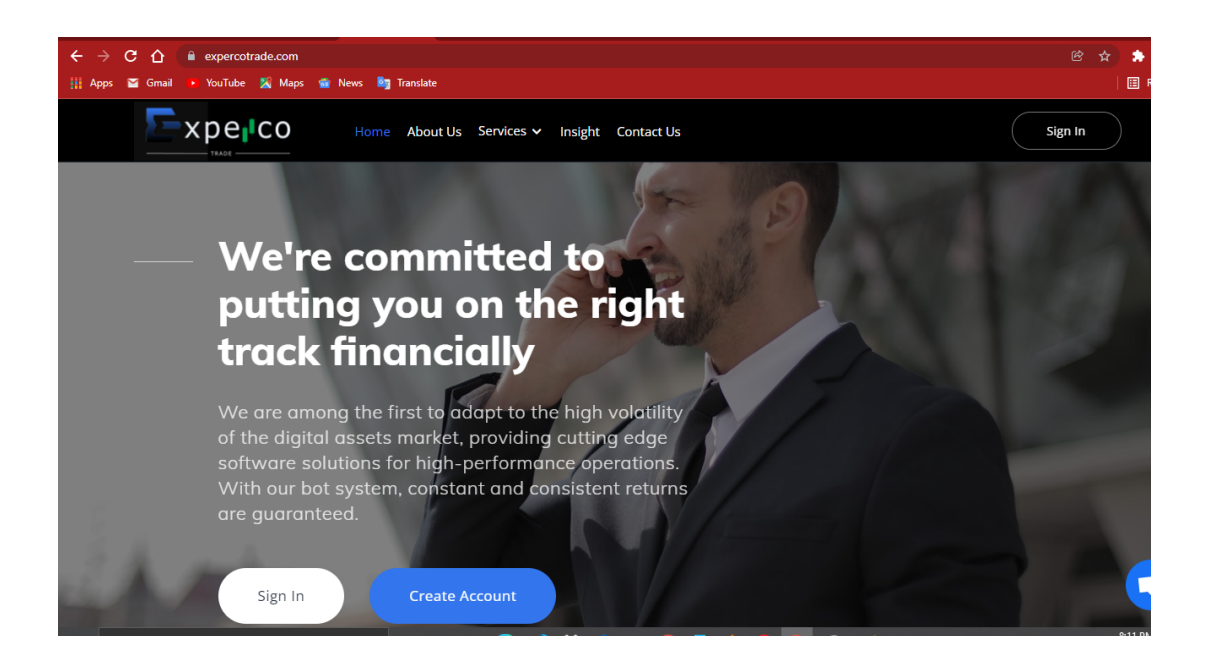

Fill in the form with your correct details appropriately and submit.

| See your<br>support! | growth and get cons  | ulting |
|----------------------|----------------------|--------|
|                      | — Sign in with Email |        |
| Full Nam             | e*                   |        |
| Enter                | full name            |        |
| Email *              |                      |        |
| email                | @website.com         |        |
| Phone N              | umber *              |        |
| Enter                | Phone number         |        |
| Date of h            | sirth *              |        |

*f* An OTP will be sent to your email address for verification.

#### Check verification email { check spam if possible}

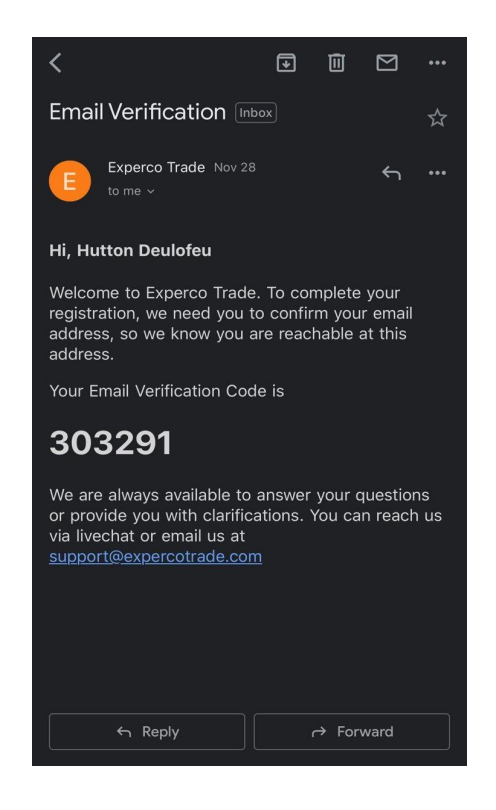

- Copy the six(6) digits OTP code to complete account set up.
- Now go to the ExpercoTrade landing page to complete your profile. (<u>https://expercotrade.com/</u>)
- Complete your profile on the "SET UP PAGE"

(Ensure to follow the above procedure to appear on your sponsors affiliate downline level)

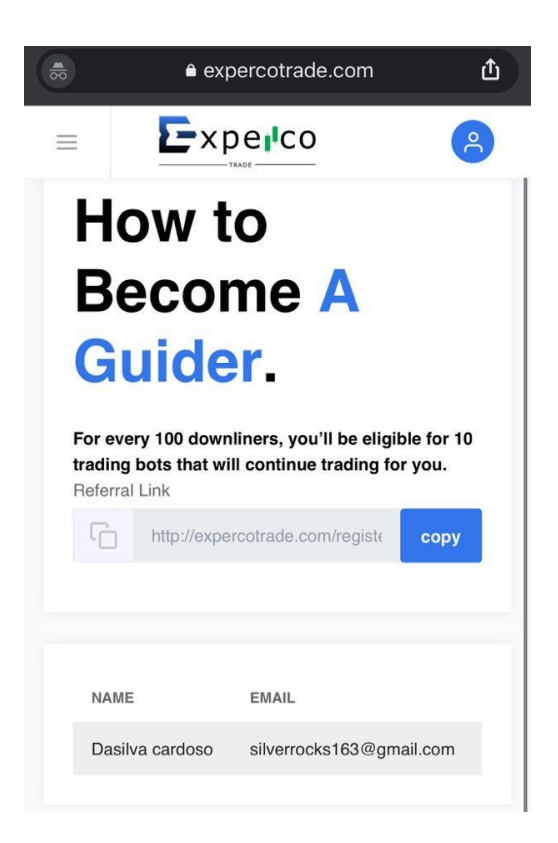

#### **DEPOSIT FUNDS / FUND ACCOUNT BALANCE**

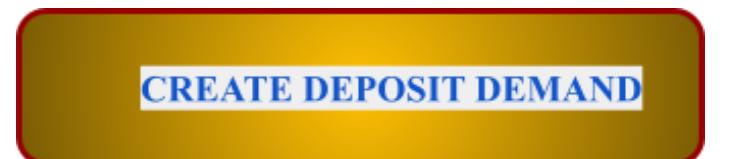

*f* Go to **Deposit** on the left side of the menu and click on it.

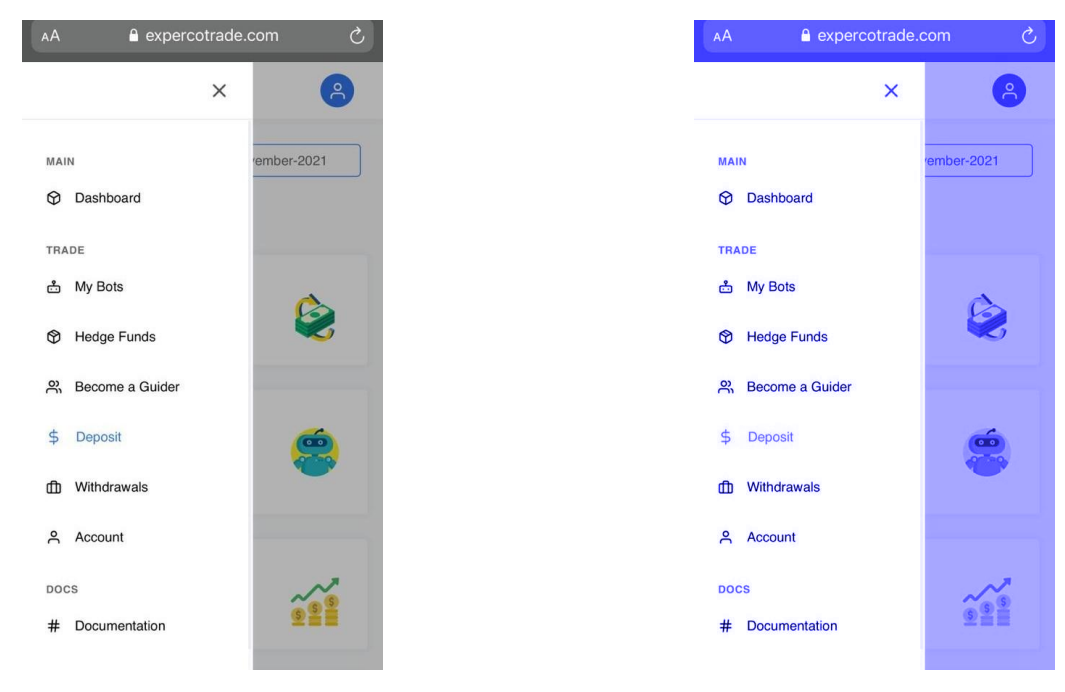

**F** SELECT the coin you want **Bitcoin** or **Ethereum** and make a deposit.

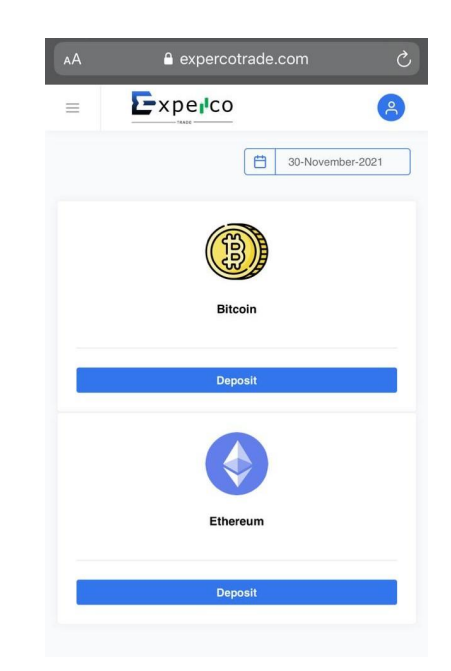

Input the amount to deposit not less than \$1,000, then Proceed;

**N/B-** We recommend always to deposit a little more, to cover for the fluctuations in the cryptocurrency market. These fluctuations might occur during deposit processing time while buying your Bot position. Your account must be a minimum of \$1,000 before you can purchase a Bot position.

Copy the generated <u>Wallet Address or QR code</u> to make your deposit; Ensure to make your deposit to the exact <u>wallet address provided by ExpercoTrade</u>.
Sometimes there might be delays in deposit processing due to **Blockchain** traffic. (Hence the copy button).

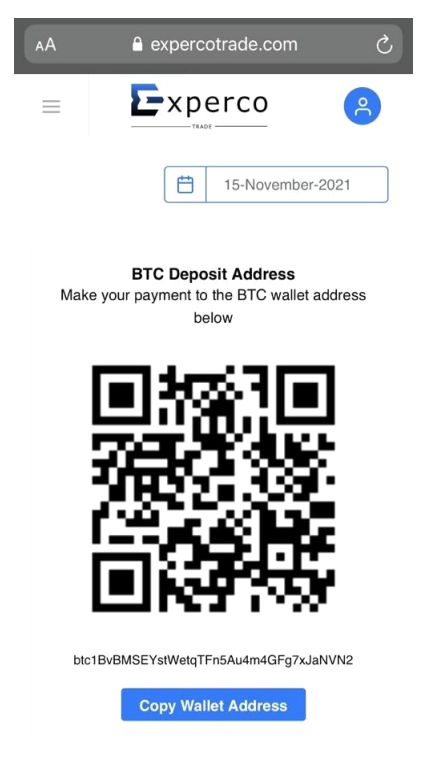

*f* A mail will be sent to your registered email for **Deposit confirmation**.

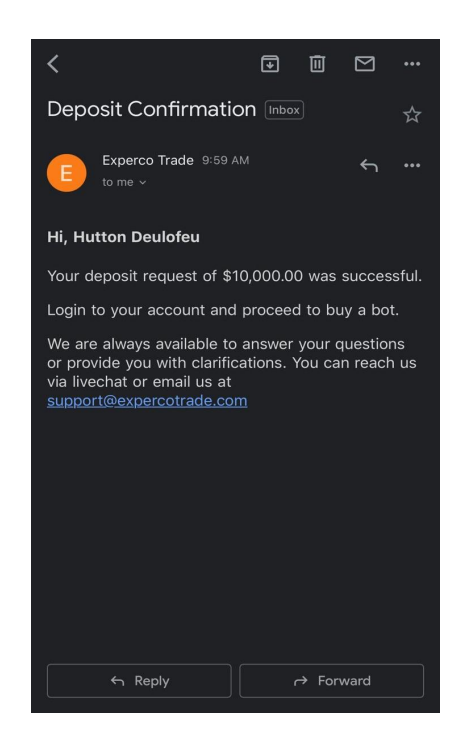

## **BUY YOUR BOT POSITION**

F Go to My Bots on the left side of the menu and click on it.

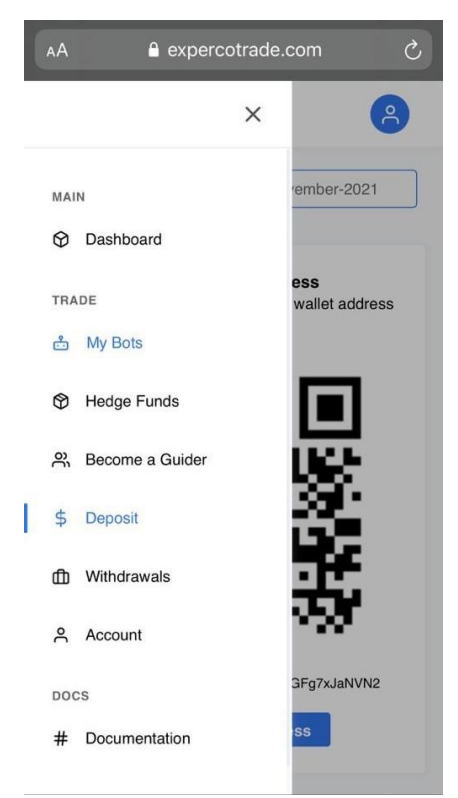

*f* Decide how many Bots positions you want to purchase.

- 1 BOT position = \$1,000
- 4 BOT positions = \$4,000
- 10 BOT positions =\$10,000 (Max 200 Bots per person)

| АА                  | 🔒 expe                                                    | rcotrade.cc | m      | S  |  |
|---------------------|-----------------------------------------------------------|-------------|--------|----|--|
| =                   | Exp                                                       | Derco       |        | °  |  |
| PURCH               | PURCHASE BOT SLOTS                                        |             |        |    |  |
| Select r<br>your wa | Select number of bots based on the amount in your wallet. |             |        |    |  |
| SINGL               | SINGLE                                                    |             |        |    |  |
| Numbe               | of Bots Slots                                             | 6           |        |    |  |
| 10                  | 10                                                        |             |        |    |  |
| Total Bo            | Total Bots Slots                                          |             |        |    |  |
| 200                 | 200                                                       |             |        |    |  |
| Amount              | Amount in USD                                             |             |        |    |  |
| 1000                | 10000                                                     |             |        |    |  |
| Available           | Available Balance: \$10,000.00                            |             |        |    |  |
| Purc                | Purchase                                                  |             |        |    |  |
|                     |                                                           |             |        |    |  |
|                     |                                                           |             |        |    |  |
| ACTI                | DN S/N                                                    | AMOUNT      | AMOUNT | VA |  |

When you have purchased your Bot position, you will be notified on your dashboard that your trading Bot was added to your portfolio and your accumulated interest will be added to your ROI (Return on Investment) at 11:59pm UTC everyday.

| АА                                                            | ≙ expercotrade.com උ                                                                                                    |  |  |
|---------------------------------------------------------------|----------------------------------------------------------------------------------------------------|--|--|
| =                                                             | Experco (8)                                                                                                    |  |  |
|                                                               | 15-November-2021                                                                                                    |  |  |
| Succ<br>10 tradi<br>Interest<br>Investm<br>Note: T<br>busines | cess!<br>ing bot(s) was added to your portfoilo.<br>: will be added to your ROI (Return on<br>nent) at 11:59pm UTC everyday<br>his bot trading period will elapse in 10<br>ss days. |  |  |
| PURC<br>Select<br>your w                                      | HASE BOT SLOTS<br>number of bots based on the amount in<br>allet.                                                                                                    |  |  |
| Numbe                                                         | Number of Bots Slots                                                                                                    |  |  |
| Ente                                                          | er number of bots                                                                                                    |  |  |
| Total B                                                       | Total Bots Slots                                                                                                    |  |  |

When your funds are in your portfolio balance, you can go to the main Dashboard screen; you will see your Account balance, number of Bot positions acquired, and your ROI.

*f* Your interest generated will be added to your ROI after 24 trading hours.

| ΑА                  | <mark>≜</mark> e>          | percot                  | rade.cc                  | m                 | S |
|---------------------|----------------------------|-------------------------|--------------------------|-------------------|---|
| ≡                   | logo                       |                         |                          |                   | 2 |
|                     |                            | ð                       | 15-Nove                  | mber-2021         |   |
| INTER               | EST \$0                    | .0821                   |                          |                   |   |
| Interest<br>on Inve | t generated<br>estment) Af | d are add<br>ter 24 tra | ed to your<br>ding hour: | ROI (Returr<br>s. | 1 |
| 0.0023              | 3                          | Interest                | in Percent               | age               |   |
| 0.0020              | )                          |                         |                          |                   |   |
| 0.0015              | 5                          |                         |                          |                   |   |
| 0.0010              | )                          |                         |                          |                   |   |
| 0.0005              | 5                          |                         |                          |                   | _ |

**NOTE:** In the case of market fluctuation, where your balance is below the amount required to purchase a bot position, you are expected to wait for the market price to normalise or Top up your balance in any case.

## **BOT SLOT AND HEDGE FUND**

Use the bot buying feature, "**Purchase Bot Slots**" in the bottom of the main dashboard to purchase a Bot position.

- "Single" is for purchasing the usual Bot position.
- "Hedge fund" is a special future where you create a minimum of \$200,000 in your private pool and control your own hedge fund with friends.

**NOTE:** To be eligible to join our hedge fund group, you **must** purchase or have at least 200 Bots positions and above.

Choose the cryptocurrency you wish to trade with; **Bitcoin** or **Ethereum**. Enter the number of Bot slots you would like to purchase.

- 1 Bot position = \$1,000
- **4** Bot position = \$4,000
- 16 Bot position = \$16, 000

(Minimum 200 Bots per person) Click on <u>submit</u> to purchase your Bot position. Confirmation mail will be sent to your registered email. Bot trade begins shortly.

# **KEEP IN MIND**

- Bot trading is daily
- Bot positions run for 10 trading days.
- 20% ROI every 10 trading days, and 2% daily ROI.
- Bot purchases are available 24/7.
- Maximum of 200 Bots via single / Minimum of 200 via hedge fund (10,000 Bots available)
- Bot trade begins immediately on your dashboard after successful purchase of Bot position.

**NOTE:** You can invite friends and associates to join the ExpercoTrade program after your Bot position has been activated & started trading. This will boost your downline as a Guider in your community.

Feferring downlines is not mandatory, although you will be entitled to extra 5% referral bonus by doing so.

# **BECOME A GUIDER**

To become an ExpercoTrade Guider comes with responsibilities and certain requirements:

- ✤ You must have a minimum of 100 downliners.
- resentations. You must have access to zoom presentations.
- ✤ You must be able to handle seminars in your community.
- ✤ You will be part of the company's technical team.
- Every 100 downliner earns you mandatory 10 active Bot positions.

**NOTE:** You can invite friends and associates to join the ExpercoTrade program after your Bot position has been activated & started trading, using **a unique referral link provided after completion of account set up.** This will boost your downline as a Guider in your community.

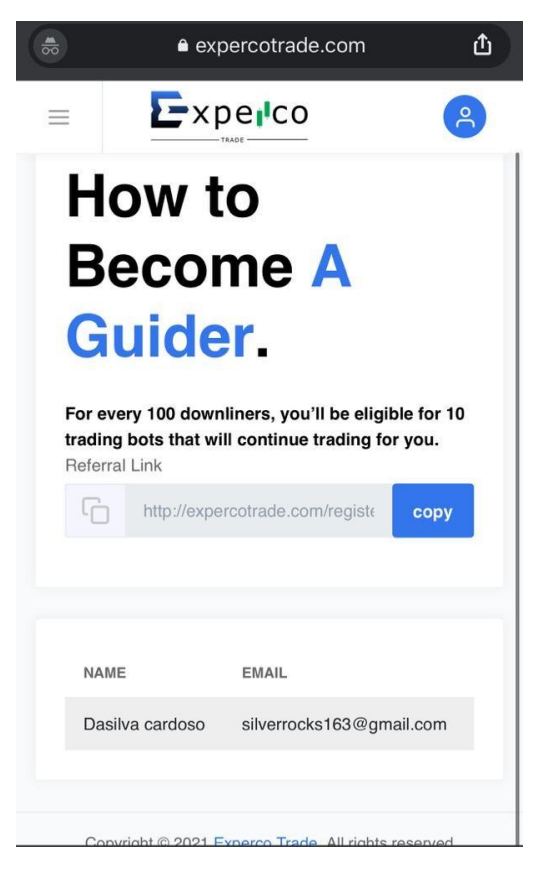

Feferring downlines is not mandatory, although you will be entitled to extra 5% referral bonus by doing so.

# WITHDRAWAL PROCESS

The following steps guide you on how to withdraw your profit on the due date.

*Click* on the **"WITHDRAWALS**" tab on the left side of the menu.

|      | ê expercotrade.co | om 🗘            |
|------|-------------------|-----------------|
|      | ×                 | 8               |
| MAI  | N                 | ember-2021      |
| Ø    | Dashboard         |                 |
| TRA  | DE                |                 |
| ÷    | My Bots           |                 |
| Ø    | Hedge Funds       |                 |
| ရိ   | Become a Guider   |                 |
| \$   | Deposit           |                 |
| Ф    | Withdrawals       |                 |
| ኖ    | Account           |                 |
| DOCS |                   | TADDRESS        |
| #    | Documentation     | :bc1qt4jgysxr57 |

*F* Enter the amount you want to withdraw in the amount space and provide the specific wallet address (**BTC or ETH**) to receive your profit, then click on **proceed**.

The amount you set to withdraw could be below the net profit in your portfolio but not exceeding it.

| 02-December-2021       | WITHDRAWAL                              |
|------------------------|-----------------------------------------|
|                        | Amount                                  |
| VIIHDRAWAL             | 2000                                    |
| Amount                 | Net Profit: \$2000.00                   |
| Enter Amount           | Bitcoin Wallet Address                  |
| let Profit: \$2000.00  | bitcoin:bc1qt4jgysxr57mtp9s0fd5g4y7z262 |
| Bitcoin Wallet Address | Proceed                                 |
| Enter Wallet Address   |                                         |
| Proceed                |                                         |
|                        | S/N AMOUNT WALLET ADDRESS               |
|                        |                                         |
|                        |                                         |

An OTP code will be sent to your registered email for withdrawal request and authentication. Ensure to copy and fill in the correct code in the provided space.

| Withdrawal Request 🔤 📩                                                                                                    |                                                                                                    |
|----------------------------------------------------------------------------------------------------|----------------------------------------------------------------------------------------------------|
| Experco Trade 17:39                                                                                                    |                                                                                                    |
| Hi, RolandScott<br>You have requested to withdraw USD 2,000.00 to the<br>bitcoin wallet address bitcoin:<br>bc1qt4jgysxr57mtp9s0fd5g4y7z262px70x4n76vq.<br>Once the withdrawal is verified. your withdrawal will be<br>processed. | VERIFY WITHDRAWAL<br>For security reasons, An OTP (One Time<br>Password) was sent to your email. Enter the<br>code to complete your withdrawal<br>OTP<br>536780 |
| 536780                                                                                                    | Verify                                                                                                    |
| We are always available to answer your questions or<br>provide you with clarifications. You can reach us via<br>livechat or email us at <u>support@expercotrade.com</u>                                                           |                                                                                                    |

- *Click* on **VERIFY** to complete your withdrawal request.
- Once your withdrawal request and authentication is completed;

You will be credited once the approval is done, with a **WITHDRAWAL SUCCESS!** text.

#### NOTE:

- You can only withdraw your net profit every 10 (ten) trading days, prior to last withdrawal for previously exisiting investors.
- 2. ExpercoTrade does not charge any WITHDRAWAL FEES on its platorm.
- 3. We advise to reinvest/buy more Bot positions to increase chances of multiplying profits and widening trading opportunities.
- 4. During the Withdrawal Process, speed and arrival of profits are largely dependent on **BLOCKCHAIN traffic.**
- Bear in mind that weekends are the busiest time; clogs in the withdrawal process might occur, but be assured that this issue would be resolved anywhere between a 24-72 hour time frame.